## \*\*Windows + Dasung E-Ink Configuration\*\*

Right-click on the desktop and select "Display Settings."

Identify your built-in display and the Dasung E-Ink device. If the system is set to "Extended Display," you'll usually see the built-in display labeled as 1 and the E-Ink device as 2.

Make sure that "Night Light" is turned off.

If you're using any third-party software that reduces blue light or adjusts the color scheme, disable it.

Under "Scale and layout," choose your preferred settings. Scaling to 200% and using the full resolution is recommended.

In the search bar (top left), type "Ease of Access" and select the "Ease of Access display settings."

Here, you can make the text larger and/or increase the size of all items. We recommend a minimum of 125%.

Scroll down and ensure the following settings are disabled:

- Show animations in Windows
- Show transparency in Windows
- Automatically hide scroll bars in Windows
- Show desktop background image

On the left, select "Mouse pointer."

Change the color to black and increase the size by one or two increments.

Return to the search bar and type "high contrast." Select the option to "Turn high contrast on or off."

Enable high contrast and choose the theme "High Contrast White."

\*\*NOTE:\*\* You can quickly toggle this on and off in the future by pressing:

Left Alt + Left Shift + Print Screen.

Clear ghosting on the device (C button) a few times.

ENJOY!